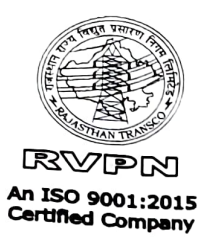

## RAJASTHAN RAJYA VIDYUT PRASARAN NIGAM LIMITED

[Corporate Identity Number (CIN): U40109RJ2000SGC016485] Regd. Office: Vidyut Bhawan, Janpath, Jyoti Nagar, Jaipur-302005

OFFICE OF THE OFFICE OF THE SUPERINTENDING ENGINEER (MIS&IT) IT Centre, Chambal Power House Premises, Hawa Sarak, Sodala, Jaipur-302006, Phone No.0141- 2293814

Email: - se.mis@rvpn.co.in, website: www.http://energy.rajasthan.gov.in/rvpnl

RVPN/ SE/MIS&IT/XEN-I/AEN/F. 73 / D. 09 Jaipur, Dated 31/3/22

All Concerned RVPN.

Sub: Go-live of Report of GSS and EHV Line Longitude and Latitude in plant Maintenance Module of SAP-ERP.

A new report for GSS and EHV Line Longitude and Latitude has been developed in the Plant Maintenance module and available in production (live) system of SAP-ERP.

Following types of transaction code for reports are developed as mentioned below:

- 1. ZPMCEAGSS: Report for Latitude & Longitude of GSS
- 2. ZPMCEALINE: Report for Latitude & Longitude of EHV Line

All concerned users are requested to check the said report with the above mentioned transaction codes in reference to the SOP (standard operating procedure) attached herewith which is also available on SAP corner of RVPN portal under Plant Maintenance module tab.

Encl: As above

(Ashok Kumar Gupta) Superintending Engineer (MIS&IT) RVPN Jaipur

Copy submitted/forwarded to the followings for information and necessary action:-

- 1. Chief Engineer(T&C/LD/MPTS/IT/NPP&RA/Contract/Procurement), RVPN
- 2. Superintending Engineer (T&C/Comm/QC, Insp. & Monitoring)/MPTS/SOLD, RVPN Jaipur.

Superintending Engineer (MIS&IT) RVPN Jaipur

## Standard Operation Procedure for Reporting Longitude & Latitude

Step 1. Open T-Code "IL02" or "IL05".

Step 2. After executing screen select Other tab & go down enter longitude & latitude & save the data.

Step 3. In functional Location other Tab chooses only function location type CTRL ROOM & Line

Step 4. After selecting CTRL ROOM& Line in the longitude & latitude field enter the value & saved.

**Step 5**. For reporting Go to ZPMCEAGSS/ZPMCEALINE, select desired Zone/Circle/GSS and press enter.

🔄 Menu Edit Favorites Extr<u>a</u>s System Help

# 📀 🔤 🔄 🕤 🙁 😂 😂 🖶 🖬 👫 🛟 📮 🏹 😜 🐄

 $\langle \rangle$ 

SAP Easy Access

### 🖪 🔄 🔮 🎋 🎢 🗸 🔻 🔺

#### Y 🧧 Favorites

- 🔹 🚖 CL22N Assign Class to Superior Classes
- 🔹 🛨 CL6BN Object List (ALV)
- 🔹 🌟 SU53 Evaluate Authorization Check
- 🔹 🚖 SWU3 Automatic Workflow Customizing
- 🔹 🛨 SQVI QuickViewer
- > Z TRANSACTIONS
- > 📙 BDC
- 🛧 S\_AHR\_61015608 India -> Info system -> Employee ->
- 🌱 🧧 SAP Menu
- Office
- Cross-Application Components
- Logistics
- Accounting
- Human Resources
- Information Systems

( )

- > 🔁 Tools
- > 📙 WebClient UI Framework

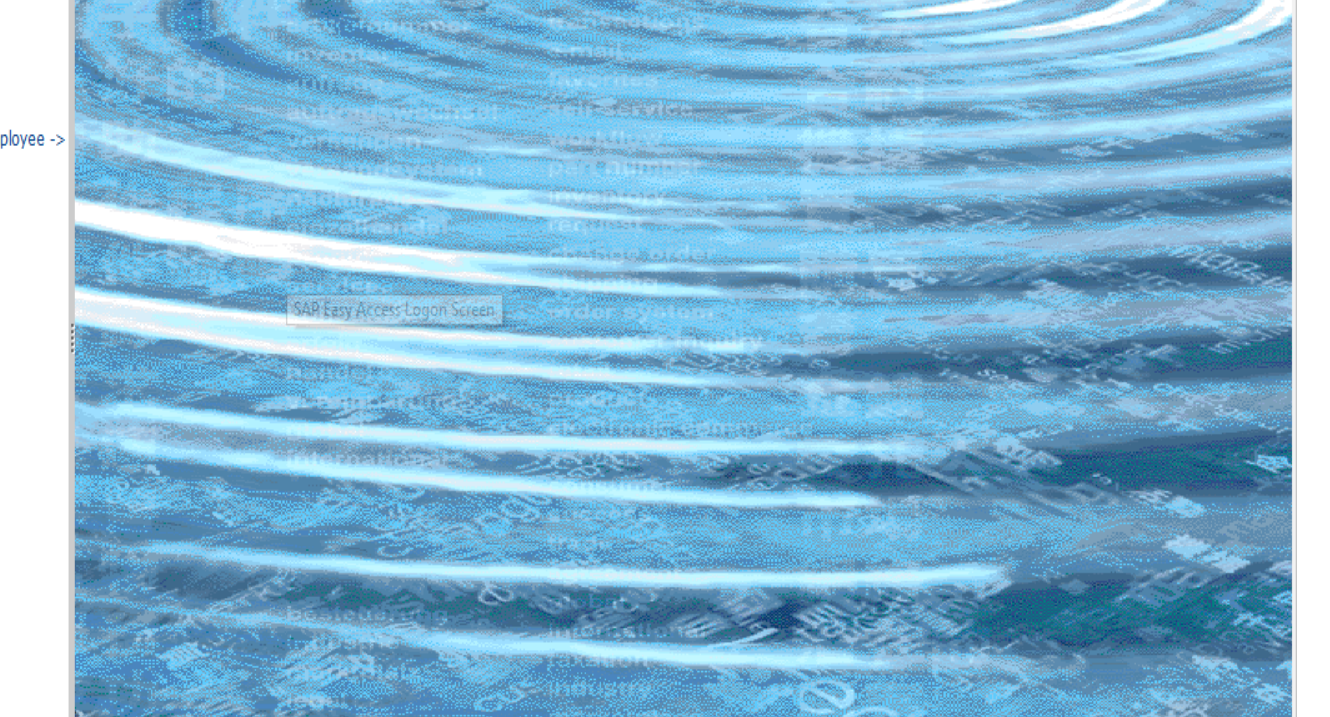

SAP

| Functional locat  | tion <u>E</u> dit <u>G</u> oto Extr <u>a</u> s <u>S</u> truc | cture En <u>v</u> ironment S <u>v</u> stem <u>H</u> elp |       | _ @ X                               |
|-------------------|--------------------------------------------------------------|---------------------------------------------------------|-------|-------------------------------------|
| <b>O</b>          | × « 📕 🛯 🗞                                                    | ) 🗄 H K 🕹 D D D 🗔                                       | . 0 🔅 |                                     |
| Change            | e Functional Location: Maste                                 | r Data                                                  |       |                                     |
| <u>i</u> = ** i   | ң 🛃 Classification Me                                        | easuring points/counters Data origi                     | n     |                                     |
| Functional loc.   | 2200-7011-0000-CTRRM                                         | Cat. G GSS                                              |       | 0                                   |
| Description       | 132 KV GSS Chambal Control Room                              | R                                                       |       |                                     |
| Status            | CRTE                                                         | i                                                       |       |                                     |
|                   |                                                              |                                                         |       |                                     |
| General Lo        | ocation Organization Structure                               | e Other                                                 |       |                                     |
|                   |                                                              |                                                         | -     |                                     |
| General data      |                                                              |                                                         |       |                                     |
| Class             |                                                              |                                                         |       |                                     |
| Object type       | CIRRM CONTROL ROOM                                           |                                                         |       |                                     |
| AutnorizGroup     | 0.000                                                        | Cize/dimension                                          |       | •                                   |
|                   | 0.000                                                        | Start-up date 01 07 1962                                |       |                                     |
| Invencory no.     |                                                              | Startup date 01.07.1902                                 |       |                                     |
| Reference data    |                                                              |                                                         |       |                                     |
| AcquistnValue     | 0.00                                                         | Acquistion date                                         |       |                                     |
| Manufacturer data | a                                                            |                                                         |       |                                     |
| Manufacturer      | RVPN                                                         | ManufCountry IN                                         |       |                                     |
| Model number      |                                                              | Constr.yr/mth /                                         |       |                                     |
| ManufPartNo.      |                                                              |                                                         |       |                                     |
| ManufSerialNo.    |                                                              |                                                         |       |                                     |
|                   |                                                              |                                                         |       |                                     |
|                   |                                                              |                                                         |       |                                     |
|                   |                                                              |                                                         |       |                                     |
|                   |                                                              |                                                         |       | Ŷ                                   |
|                   |                                                              |                                                         | SAP   | » 110 ⊻  rvpnsapde1   INS   🛛 📄 🖌 🖌 |

| Functional locat | tion <u>E</u> dit <u>G</u> oto Extr <u>a</u> s | s <u>S</u> tructure En <u>v</u> ironment S <u>y</u> stem <u>H</u> | elp         | _ = ×                               |
|------------------|------------------------------------------------|-------------------------------------------------------------------|-------------|-------------------------------------|
| 0                | × « 📙 🔇                                        |                                                                   | 🕸 📀 , 🖓     |                                     |
| Change           | e Functional Location:                         | Master Data                                                       |             |                                     |
| <u>i</u> = **    | Classification                                 | Measuring points/counters                                         | Data origin |                                     |
| Functional loc.  | 2200-7011-0000-CTRRM                           | Cat. G GSS                                                        |             | <b>^</b>                            |
| Description      | 132 KV GSS Chambal Contr                       | rol Room                                                          |             |                                     |
| Status           | CRTE                                           |                                                                   | i           |                                     |
|                  |                                                |                                                                   |             |                                     |
| General Lo       | ocation Organization                           | Structure Other                                                   |             |                                     |
| User data        |                                                |                                                                   |             |                                     |
| Circle           | 922 Jainur (1                                  | Ϋŧν                                                               | <u>^</u>    |                                     |
| Division         | 029 220by N                                    | Mancarovar                                                        | <b>v</b>    |                                     |
| Division         | 025 22000                                      | ansarovar                                                         |             |                                     |
|                  |                                                |                                                                   | •           |                                     |
| Tatallina Lan    | ath (VM)                                       |                                                                   |             |                                     |
|                  | усп (КМ)<br>ь                                  |                                                                   |             |                                     |
| Total No. Tour   |                                                |                                                                   |             |                                     |
| Total No. Tow    |                                                |                                                                   |             |                                     |
|                  | -tion <b>T</b> urne                            |                                                                   | <u>^</u>    |                                     |
| Functional Loca  | ation Type                                     | CTRE ROOM                                                         | v           |                                     |
| <>               | III                                            |                                                                   | < >         |                                     |
|                  |                                                |                                                                   |             |                                     |
|                  |                                                |                                                                   |             |                                     |
|                  |                                                |                                                                   |             |                                     |
|                  |                                                |                                                                   |             |                                     |
|                  |                                                |                                                                   |             |                                     |
|                  |                                                |                                                                   |             |                                     |
|                  |                                                |                                                                   |             |                                     |
|                  |                                                |                                                                   |             | ~<br>~                              |
|                  |                                                |                                                                   | <u>sv</u>   | » 110 ∨  rvpnsapde1   INS   🛛   🗗 📕 |

| 🕼 Functional location Edit Goto Extras Structure Environment System Help                                                                                                    | _ 🗆 X                                  |
|----------------------------------------------------------------------------------------------------|----------------------------------------|
| ✓ 《 册 《 ② ② 音 由 体 前 自 章 □ ② 第                                                                                                    |                                        |
| Image Functional Location: Master Data                                                                                                    |                                        |
| 👔 🖃 🎎 📲 Classification Measuring points/counters Data origin                                                                                                    |                                        |
| Functional loc. 2200-7011-0000-CTRRM Cat. G GSS   Description 132 KV GSS Chambal Control Room Image: Cate of the second second secon | ~                                      |
| General Location Organization Structure Other                                                                                                    |                                        |
| User data<br>Underground Cable Type<br>Shutdown Approval Authority 1 SLDC                                                                                                    |                                        |
| LATITUDE 26.9005°N<br>LONGITUDE 75.7803°E                                                                                                    |                                        |
|                                                                                                    |                                        |
|                                                                                                    | Ç                                      |
| SAP/                                                                                                    | »   110 🕆   rvpnsapde1   INS   🛛   🛋 🔒 |

| Functional locat | ion <u>E</u> dit <u>G</u> oto Extr <u>a</u> s <u>S</u> tructure | e En <u>v</u> ironment S <u>v</u> stem <u>H</u> elp |     | _ a x                                  |
|------------------|-----------------------------------------------------------------|-----------------------------------------------------|-----|----------------------------------------|
| 0                | × « 📕 🛯 🔕 🔕                                                     | 會自体 約約約約 📆                                          | 0 🔅 |                                        |
| 🗟 🛛 Change       | e Functional Location: Master D                                 | ata                                                 |     |                                        |
| i 🗈 💵 i          | 🕂 🛔 Classification Measu                                        | uring points/counters Data origin                   | l   |                                        |
| Functional loc.  | 2800-7513-0400-MTC-KOTA                                         | Cat. L EHV LINE                                     |     | <u></u>                                |
| Description      | 400KV MERTA-KOTA LINE                                           | 2                                                   | ]   |                                        |
| Status           | CRIE                                                            | <u>1</u>                                            |     |                                        |
| General Lo       | cation Organization Structure                                   | Other                                               |     |                                        |
| liser data       |                                                                 |                                                     |     |                                        |
| Functional Loca  | ation Type LINE                                                 | v ^                                                 |     |                                        |
|                  |                                                                 | <b>`</b>                                            |     |                                        |
| Choose Associat  | e Line Func Location                                            |                                                     |     | •                                      |
| Actual Date of   | Load Connected                                                  |                                                     |     |                                        |
|                  |                                                                 |                                                     |     |                                        |
| Overhead Line    | Length (KM)                                                     |                                                     |     |                                        |
| Underground L    | ine Length (KM)                                                 | <b>`</b>                                            |     |                                        |
| < >              |                                                                 | < >                                                 |     |                                        |
|                  |                                                                 |                                                     |     |                                        |
|                  |                                                                 |                                                     |     |                                        |
|                  |                                                                 |                                                     |     |                                        |
|                  |                                                                 |                                                     |     |                                        |
|                  |                                                                 |                                                     |     |                                        |
|                  |                                                                 |                                                     |     | Ŷ                                      |
|                  |                                                                 |                                                     | SAP | »   110 💙   rvpnsapde1   INS   🛛 📄 🖌 🖌 |

| 🖙 Functional location Edit Goto Extras Structure Environment System Help |                                  | _ 0      | X        |
|--------------------------------------------------------------------------|----------------------------------|----------|----------|
|                                                                          |                                  |          |          |
| 🖫 🖌 Change Functional Location: Master Data                              |                                  |          |          |
| 👔 🖃 🎎 ң 🛔 Classification Measuring points/counters Data origin           |                                  |          |          |
| Functional loc. LINE-0132-0016-2MSR-1CBL Cat. L EHV LINE                 |                                  |          | Ŷ        |
| Description 132 KV MANSAROVAR-CHAMBAL LINE                               |                                  |          | I        |
| Status CRTE                                                              |                                  |          |          |
| General Location Organization Structure Other                            |                                  |          |          |
|                                                                          |                                  |          |          |
| Underground Cable Type                                                   |                                  |          |          |
| Shutdown Approval Authority 1 SLDC V                                     |                                  |          |          |
|                                                                          |                                  |          | :        |
| SOURCE DESTINATION                                                       |                                  |          |          |
| LONGITUDE 75.780300 76.780300                                            |                                  |          |          |
|                                                                          |                                  |          |          |
|                                                                          |                                  |          |          |
|                                                                          |                                  |          |          |
|                                                                          |                                  |          |          |
|                                                                          |                                  |          |          |
|                                                                          |                                  |          |          |
|                                                                          |                                  |          |          |
|                                                                          |                                  |          |          |
|                                                                          |                                  |          | ^        |
| SP ***                                                                   | > 110 ♥   rvpnsapde1   INS     ≓ | <u>n</u> | <u> </u> |

| ORMAT:         | DETAILS OF | SUBSTATION            |                 |                              |                          |            |             |                               |    |
|----------------|------------|-----------------------|-----------------|------------------------------|--------------------------|------------|-------------|-------------------------------|----|
| ame of Utility | District   | Zone                  | Circle          | Description Substation       | Voltage Ratio of GSS(KV) | Latitude   | Longitude   | Total Transformation Capacity |    |
| /PN            | SIROHI     | C.E.(T&C-JODHPU       | Sirohi          | 132 KV GSS RIICO GC ABUROAD  | 132                      | 24.421944  | 72.698888   | 25.000                        |    |
| /PN            | SIROHI     | C.E.(T&C-JODHPU       | Sirohi          | 132 KV GSS RIICO GC ABUROAD  | 132                      | 24.421944  | 72.698888   | 0.000                         | Ψ. |
|                |            |                       |                 |                              |                          |            |             | 0.000                         |    |
| /PN            |            | C.E.(T&C-JODHPU       | Jodhpur         | 132 KV GSS KALAU             | 132                      | 26.67093   | 72.10486    | 75.000                        |    |
|                |            |                       |                 |                              |                          |            |             | 0.000                         |    |
| /PN            |            | C.E.(T&C-JODHPU       | Jodhpur         | 132 KV GSS KALAU             | 132                      | 26.67093   | 72.10486    | 0.000                         |    |
| PN             | JODHPUR    | C.E.(T&C-JODHPU       | Kankani         | 132 KV GSS BORUNDA           | 132                      | 26.1943    | 73.7157     | 37.500                        |    |
|                | 100115115  | 0.5 (7)               | Reduct          | 100 101 000 000 000          | 100                      | 20.4017    | 70 74 55    | 0.000                         |    |
| N              | JODHPUR    | C.E.(1&C-JODHPU       | Kankani         | 132 KV GSS BORUNDA           | 132                      | 26.1943    | /3./15/     | 0.000                         |    |
|                | DUTUA/ADA  |                       | Dhiune          |                              | 220                      | 25 00072   | 74 64501    | 0.000                         |    |
| N              | DHILWAKA   | C.E.(T&C-AUMER)       | briiWara        | 220 KV 655 GULABPUKA         | 220                      | 25.899/3   | /4.04001    | 257.500                       |    |
|                |            |                       |                 |                              |                          |            |             | 0.000                         |    |
|                |            |                       |                 |                              |                          |            |             | 0.000                         |    |
|                |            |                       |                 |                              |                          |            |             | 0.000                         |    |
| N              | BHILWARA   | C.E.(T&C-AIMER)       | Bhilwara        | 220 KV GSS GULABPURA         | 220                      | 25.89973   | 74.64501    | 0.000                         |    |
|                |            | Sier( recertainleity) |                 |                              |                          | 201000710  |             | 0.000                         |    |
|                |            |                       |                 |                              |                          |            |             | 0.000                         |    |
|                |            |                       |                 |                              |                          |            |             | 0.000                         |    |
|                |            |                       |                 |                              |                          |            |             | 0.000                         |    |
|                | JODHPUR    | C.E.(T&C-JODHPU       | Kankani         | 132 KV GSS PIPARCITY         | 132                      | 26.1941    | 73.7156     | 37.500                        |    |
|                |            |                       |                 |                              |                          |            |             | 0.000                         |    |
| 1              | JODHPUR    | C.E.(T&C-JODHPU       | Kankani         | 132 KV GSS PIPARCITY         | 132                      | 26.1941    | 73.7156     | 0.000                         |    |
|                |            | C.E.(T&C-JODHPU       | Jodhpur         | 132 KV GSS BALESAR           | 132                      | 26.432406  | 72.474229   | 50.000                        |    |
|                |            |                       |                 |                              |                          |            |             | 0.000                         |    |
|                |            | C.E.(T&C-JODHPU       | Jodhpur         | 132 KV GSS BALESAR           | 132                      | 26.432406  | 72.474229   | 0.000                         |    |
| 1              | JODHPUR    | C.E.(T&C-JODHPU       | Kankani         | 132 KV GSS BHOPALGARH        | 132                      | 26.621212  | 73.196597   | 57.500                        |    |
|                |            |                       |                 |                              |                          |            |             | 0.000                         |    |
|                |            |                       |                 |                              |                          |            |             | 0.000                         |    |
|                | JODHPUR    | C.E.(T&C-JODHPU       | Kankani         | 132 KV GSS BHOPALGARH        | 132                      | 26.621212  | 73.196597   | 0.000                         |    |
| l l            | TONK       | C.E.(T&C-JAIPUR)      | Sawai Madhopur  | 132 KV GSS NIWAI             | 132                      | 26.3991667 | 75.9330556  | 80.000                        |    |
|                |            |                       |                 |                              |                          |            |             | 0.000                         |    |
|                | TONK       |                       | Cauci Madhaarra | 122 KV CCC NRMAT             | 122                      | 26 2001667 | 75 0000556  | 0.000                         |    |
|                | IUNK       | C.E.(T&C-JAIPUR)      | Sawai maunopur  | 132 NV 033 WIWAI             | 132                      | 20.3991007 | 10.900000   | 0.000                         |    |
| N              | DALT       |                       | Kankani         | 122 KV GSS DIDI IVAKALAN     | 132                      | 26.025040  | 73 027520   | 0.000                         |    |
|                | - nu       | GIER RECOUNTED        | . Northann      | 102 NF 000 FIFLI I NIVILINI  | 156                      | 20.023010  | 15.521520   | 0.000                         |    |
| 4              | PALT       | C.E.(T&C-10DHPU       | Kankani         | 132 KV GSS PIPLIYAKALAN      | 132                      | 26.025040  | 73,927520   | 0.000                         |    |
|                |            | sien, recessoonine,   |                 |                              |                          | 201020010  | , 5152, 525 | 0.000                         |    |
|                | BHILWARA   | C.E.(T&C-AJMFR)       | Bhilwara        | 132KVGSS SHAHPURA(BHIJ WARA) | 132                      | 25.629557  | 74,907081   | 25.000                        |    |
| 1              | BHILWARA   | C.E.(T&C-AJMER)       | Bhilwara        | 132KVGSS SHAHPURA(BHILWARA)  | 132                      | 25.629557  | 74.907081   | 0.000                         |    |
| V              | BHILWARA   | C.E.(T&C-AJMER)       | Bhilwara        | 132 KV GSS PRATAPPURA        | 132                      | 25.878     | 74.466      | 25.000                        | Ψ. |
|                |            | 3                     | 8               |                              |                          |            |             |                               | Þ  |
|                |            |                       |                 |                              |                          |            |             |                               |    |

LBX